Podela diska na particije pomoću QTParted - uputsvo za početnike

Za instalaciju Linuxa na hard disk pored već postojećeg Windowsa, poželjno je da se disk podeli na particije ranije tako da se ne bi zapetljao u toku same instalacije. Razlog je to što svaki Linux na svoj način deli disk, a ovako imaš već sve pripremljeno. Particije mogu da se prethodno pripreme bilo iz Windowsa, bilo pomoću Live (neinstaliranog) Linuxa Knoppix i programa QTParted.

Pomoću DVD Live Knoppixa 4.02 (ili neke starije verzije na CD-u) mogu da se pripreme particije za bilo koji Linux. (Takođe je zgodno da i za Knoppix postoji jedna posebna FAT 32 particija sa snimljenim Knoppix podešavanjima, pored Windowsove NTFS, koja bi služila i za Windows, za podatke koje ne treba držati u fascikli "Moji Dokumenti" i na radnoj površini. Ta particija može da posluži i u slučaju da Windows neće da krene, tako da svi podaci mogu da se pomoću Knoppixa prekopiraju sa C-e na tu drugu FAT 32 particiju i onda se Windows jednostavno instalira iz početka.)

U BIOS-u treba da bude podešen but ovim redosledom: 1.disketa; 2.CD; 3.hard disk. Ubaci disk sa Knoppixom, resetuj računar i kada se pojavi slika sa tekstom na dnu

boot:

pritisni enter.

Počinjemo od predpostavke da na hard disku imaš samo jednu particiju sa dovoljno slobodnog prostora, recimo 5 GB ili dva do tri puta više ukoliko planiraš da instaliraš kompletan Debian. U slučaju da imaš više particija najbolje je da od poslednje u nizu odvojiš prostor za Linux. Pronađi u K-meniju (startu) u System program QTParted. Povećaj prozor i pritisni levim klikom

/UNIONFS/dev/hda

Desni klik na grafički ili tekstualni prikaz Windows particije (poslednje u nizu ako ih imaš više) i levi klik na

&Resize

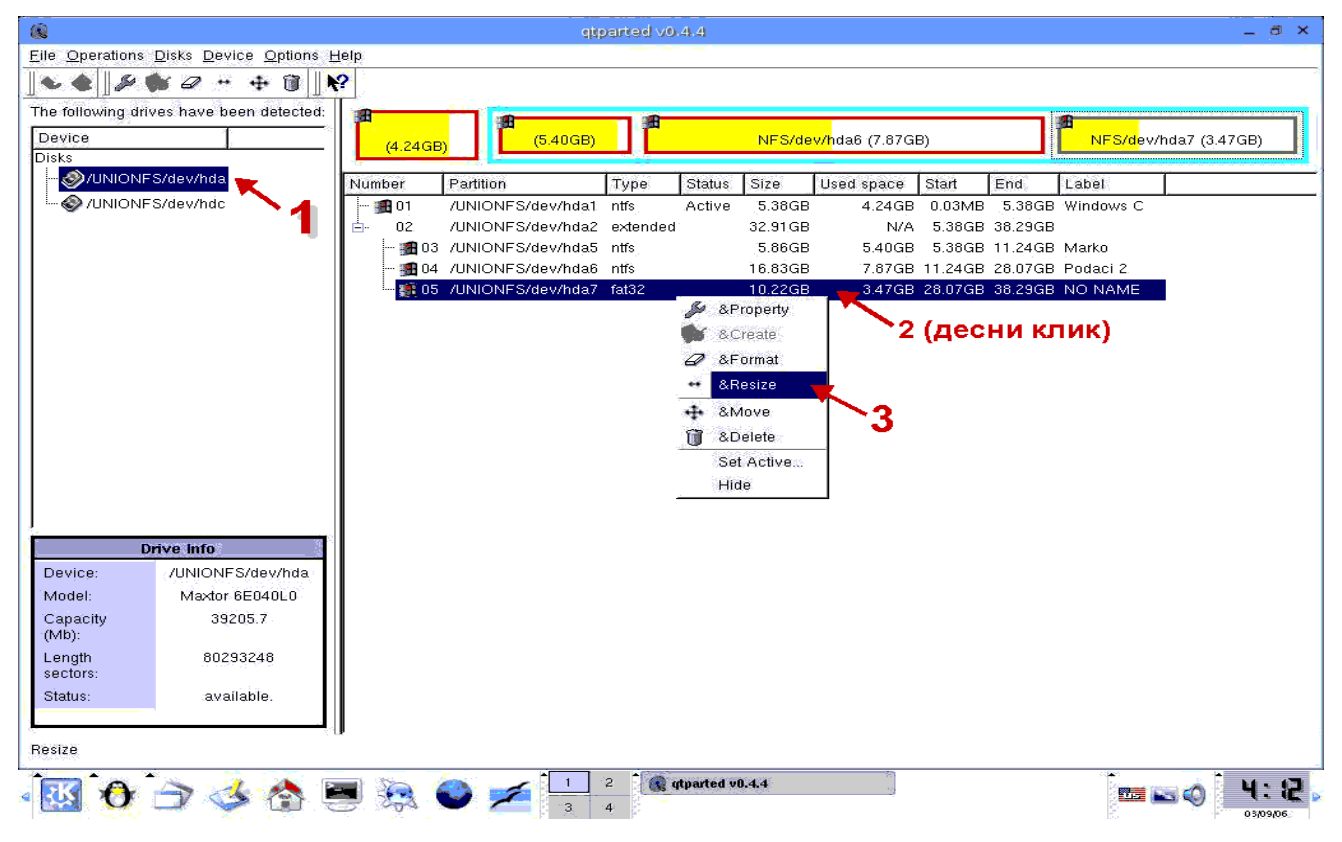

u polje

Free Space After

upiši recimo 5000 i pazi da u desnim poljima ostanu MB-i. Pritisni OK.

|                                           | riparted 00.4.4                                                           |  |  |  |  |  |  |  |  |  |
|-------------------------------------------|---------------------------------------------------------------------------|--|--|--|--|--|--|--|--|--|
| Eile Operations Disks Device Options Help |                                                                           |  |  |  |  |  |  |  |  |  |
|                                           |                                                                           |  |  |  |  |  |  |  |  |  |
| The following drives have been detected:  |                                                                           |  |  |  |  |  |  |  |  |  |
| Device                                    | NFS/dev/hda6 (7.87GB) NFS/dev/hda7 (3.47GB)                               |  |  |  |  |  |  |  |  |  |
| Disks                                     |                                                                           |  |  |  |  |  |  |  |  |  |
| - INVIONES/dev/hda                        | Number Partition Type Status Size Used space Start End Label              |  |  |  |  |  |  |  |  |  |
|                                           | -∰101 /UNIONFS/dev/hda1 ntfs Active 5.38GB 4.24GB 0.03MB 5.38GB Windows C |  |  |  |  |  |  |  |  |  |
|                                           | Er 02 /UNIONFS/dev/hda2 extended: 32.91GB N/A 5.38GB 38.29GB              |  |  |  |  |  |  |  |  |  |
|                                           | Resize partition 2. X 5.38GB 11.24GB Marko                                |  |  |  |  |  |  |  |  |  |
|                                           |                                                                           |  |  |  |  |  |  |  |  |  |
|                                           |                                                                           |  |  |  |  |  |  |  |  |  |
|                                           | Minimum Size: 3556 MB                                                     |  |  |  |  |  |  |  |  |  |
|                                           |                                                                           |  |  |  |  |  |  |  |  |  |
|                                           | Free Space Before: 0.00 MB _                                              |  |  |  |  |  |  |  |  |  |
|                                           | New Size: 10464.18                                                        |  |  |  |  |  |  |  |  |  |
|                                           | Free Space After: 0 00                                                    |  |  |  |  |  |  |  |  |  |
|                                           | It is recommended to backup your data before do                           |  |  |  |  |  |  |  |  |  |
|                                           | OK Cancel                                                                 |  |  |  |  |  |  |  |  |  |
|                                           |                                                                           |  |  |  |  |  |  |  |  |  |
| Drive Info                                | Minimum Size: 3556 MB                                                     |  |  |  |  |  |  |  |  |  |
| Device: /UNIONFS/dev/hda                  |                                                                           |  |  |  |  |  |  |  |  |  |
| Model: Maxtor 6E040L0                     |                                                                           |  |  |  |  |  |  |  |  |  |
| Capacity 39205.7                          | New Size: 5464.18 🗐 MB 🗾                                                  |  |  |  |  |  |  |  |  |  |
| (MD):                                     | Free Space After: 5000.00 🕄 MB 💌                                          |  |  |  |  |  |  |  |  |  |
| sectors:                                  | It is recommended to backup your data before do this operation!           |  |  |  |  |  |  |  |  |  |
| Status: available.                        | <u>Q</u> K <u>C</u> ancel                                                 |  |  |  |  |  |  |  |  |  |
|                                           |                                                                           |  |  |  |  |  |  |  |  |  |
| QTParted :)   by Zanac (c) 2002-2004      |                                                                           |  |  |  |  |  |  |  |  |  |
| - 🐼 🎸 🔂 🚺                                 | 2 (Q) qtparted v0.4.4 3 4                                                 |  |  |  |  |  |  |  |  |  |

Sada desni klik na novodobijeno sivo polje i izaberi

Create

Stavku Partition Type ostavi

ext3

u polje Label upiši

Linux

Polje Syze ne diraj, Position ostavi već izabrano Beginning of unalocated space, a u polju Percent of unallocated space pritiskaj malu strelicu na dole dok ne dođeš do 90. Pritisni OK.

|                                              |                       | ejte                                  | arted v0.4.4   |                   |                       |          | . <u>_</u> 16                            |
|----------------------------------------------|-----------------------|---------------------------------------|----------------|-------------------|-----------------------|----------|------------------------------------------|
| <u>Operations</u> <u>Disks</u> <u>Device</u> | Options Help          |                                       |                |                   |                       |          |                                          |
| - 6 B (8 0 -                                 | ÷ 🔳 👷                 |                                       |                |                   |                       |          |                                          |
| fellowing drives have been                   | dotected.             | dia a                                 |                |                   |                       |          |                                          |
| nonowing unves have been                     |                       | a a a a a a a a a a a a a a a a a a a |                |                   |                       | <b>A</b> |                                          |
| evice                                        | (4.24G                | B) (5.40GB)                           |                | NFS/dev/hda6      | 6 (7.87GB)            | 8        | &Property                                |
| NS<br>AUNIONES/dou/bdo                       | 1 Mar                 | Landa Di                              | and the second | Execute Exercises | 442 ANA 6 1.4294 6    |          | &Create                                  |
|                                              | Number                | Partition                             | Type Status    | Size Used         | space Start E         | ind 🎽    | &Format                                  |
| W/UNIONFS/dev/ndc                            | <b>3</b> 01           | /UNIONFS/dev/hda1                     | ntfs Active    | 5.38GB            | 4.24GB 0.03MB         | 5.38GB 🚙 | &Resize                                  |
|                                              | <u>⊡</u> 02           | /UNIONFS/dev/hda2                     | extended       | 32.91.GB          | N/A 5.38GB 3          | 8.29GB   | десни                                    |
|                                              |                       | UNIONES/dev/hda5                      | nus            | 0.06GB            | 3.40GB 5.38GB 1       | 1.24GB 🗇 | SToleto                                  |
|                                              |                       | UNIONES/dev/hdab                      | fot32          | 10.03GB           | N/A 28.07CD 2         | 0.07GB   | КЛИК                                     |
|                                              |                       | /UNIONES/dau/bda_1                    | free Hidder    | 4.88GB            | N/A 33/10P 3          | 3.41GB   | Set Active, a                            |
|                                              |                       | -vontoni-s/uev/tua-t                  | nee muuer      | 4.0000            | 19m 33.410b 3         | 0.2500   | Hide                                     |
|                                              |                       |                                       |                |                   |                       |          |                                          |
|                                              |                       | Cre                                   | ate partition  |                   |                       | 2.: ×:   |                                          |
|                                              | Create as: Logica     | Partition                             | ×.             | Position          |                       |          |                                          |
|                                              | Dadition Turne Laud?  |                                       |                | € Beginning       | g of unallocated spar | e        |                                          |
|                                              | Failing Type Texts    | /                                     | <u> </u>       | C End of un       | allocated space       |          |                                          |
|                                              | Label: Linux          |                                       |                |                   | VERSION OF STREAM     |          |                                          |
|                                              | <u>S</u> ize: 4497.10 |                                       | 🛨 MB 💌         | Percent of una    | illocated space       | ÷        |                                          |
|                                              | 19 a. a. a. a. a. a.  |                                       |                |                   |                       | ~        |                                          |
|                                              |                       |                                       |                |                   |                       |          |                                          |
| Drive Info                                   |                       |                                       |                |                   |                       |          |                                          |
| evice: /UNIONES/                             |                       |                                       |                |                   |                       |          |                                          |
| odel: Maxtor 6E                              |                       | 500                                   |                | i asso Ì          |                       |          |                                          |
| apacity 3920                                 |                       | UK                                    |                | <u>Uance</u>      |                       |          |                                          |
| 4b):                                         | ŤII                   |                                       |                |                   |                       |          |                                          |
| ength 80293                                  | 48                    |                                       |                |                   |                       |          |                                          |
| ectors:                                      |                       |                                       |                |                   |                       |          |                                          |
| tatus: availal                               | le.                   |                                       |                |                   |                       |          |                                          |
|                                              |                       |                                       |                |                   |                       |          |                                          |
| ate                                          | 1 100                 |                                       |                |                   |                       |          |                                          |
|                                              |                       | A 1                                   | -              |                   |                       |          |                                          |
|                                              |                       |                                       | 2 gtparted s   | 0.4.4             |                       |          | La La La La La La La La La La La La La L |

Sada se pored particija sa šarenim Windowsovim prozorima pojavio i pingvin na ljubičastom polju. Sivo polje na desnoj strani se smanjilo. Ponovo desni klik na sivo, izaberi

Create

Levi klik na polje Partition Type i iz liste izaberi

linux-swap

U label upiši

Swap

i pritisni OK.

|                                                                                                    |               | 2 2                | parted v0                           | 4.4                               |                                           |                |         |         |             |      | _ 4        |
|----------------------------------------------------------------------------------------------------|---------------|--------------------|-------------------------------------|-----------------------------------|-------------------------------------------|----------------|---------|---------|-------------|------|------------|
| e <u>Operations Disks Device Options</u>                                                                                  | Help          |                    |                                     |                                   |                                           |                |         |         |             |      |            |
| L 🥥 🔑 🞯 🖉 🖷 🕂 🛢                                                                                                    | N?            |                    |                                     |                                   |                                           |                |         |         |             |      |            |
| e following drives have been detected                                                                                     | T             | 100                |                                     |                                   |                                           |                |         |         |             |      |            |
| evice 1                                                                                                    | 1 <b>1</b>    | (5.40GB)           | 1.00                                |                                   | NES/dev/                                  | da6 (7.87GB)   |         |         |             |      | X I        |
| sks                                                                                                    | . (4.24GB     | ) (0.40GD)         |                                     |                                   | THE OFTIC ST                              | idao (7.07 dB) |         | -       | i orac orto | Su . | &Property  |
|                                                                                                    | Number        | Partition          | Type                                | Status                            | Size                                      | Used space     | Start   | End     | Label       | E.   | &Create    |
| ✓ Ø /UNIONFS/dev/hdc                                                                                                    | - 🕫 01        | /UNIONFS/dev/hda1  | ntfs                                | Active                            | 5.38GB                                    | 4.24GB         | 0.03MB  | 5.38GB  | Windows     | 1.1  | xinunmat   |
|                                                                                                    | <u>⊟</u> - 02 | /UNIONFS/dev/hda2  | extended                            |                                   | 32.91 GB                                  | N/A            | 5.38GB  | 38.29GB |             |      | 8.Resize   |
|                                                                                                    | - 🌆 03        | /UNIONFS/dev/hda5  | ntfs                                |                                   | 5.86GB                                    | 5.40GB         | 5.38GB  | 11.24GB | Marko       | 1    | 8.Move     |
|                                                                                                    | - 👧 04        | /UNIONFS/dev/hda6  | ntrs                                |                                   | 16.83GB                                   | 7.87GB         | 11.24GB | 28.07GB | Podaci 2    | 14   | 8 Dielete  |
|                                                                                                    | - 🚮 05        | /UNIONFS/dev/hda7  | fat32                               |                                   | 5.34GB                                    | N/A            | 28.07GB | 33.41GB |             | -    | Sat Acting |
|                                                                                                    | - 🔬 06        | /UNIONFS/dev/hda8  | ext3                                |                                   | 4.39GB                                    | N/A            | 33.41GB | 37.80GB |             | 6    | JUIN CUVEN |
|                                                                                                    | - 07          | /UNIONFS/dev/hda-1 | free                                |                                   | 502.03MB                                  | N/A            | 37.80GB | 38.29GB |             | s -a | ning g     |
| Create as: Logical Part<br>Partition Type: ext3<br>Label: ext2<br>Size: S02.03 fat16<br>iff<br>influx-svVap<br>mt%<br>xfs |               |                    | ← Beginn<br>← End of<br>ercent of u | ing of ur<br>unallocs<br>mallocat | allocated sp<br>ted space<br>ad space: [1 | Dace           |         |         |             |      |            |
| apac                                                                                                    | <u>o</u> ĸ    | 9 <del>2</del>     | <u>C</u> ancel                      | Ĩ                                 |                                           |                |         |         |             |      |            |
| angth 80293248<br>actors:<br>tatus: available.                                                                            |               |                    |                                     |                                   |                                           |                |         |         |             |      |            |
| ····                                                                                                    | <b>B</b> 🦗 (  |                    | 2 <b>1</b>                          | tparted v                         | 1.4.4                                     |                |         |         |             |      | ્રે પ:     |

Trebalo bi da si dobio dve particije za Linux, ext3 od četiri i nešto GB i swap od oko 500 MB. Da bi sve tako i ostalo treba da pritisneš sličicu diskete, u gornjem levom uglu (ili file&commit).

## Na upozorenje

You re commiting all changes,

pritisni Yes. Kada završi sve četiri operacije pisaće crvenim slovima:

Operations completed sucessfuly.

Pritisni OK, zatvori program i resetuj Knoppix.

| etparted v0.4.4 _ 0                    |                                  |                |                                        |                                                                       |          |  |  |  |  |
|----------------------------------------|----------------------------------|----------------|----------------------------------------|-----------------------------------------------------------------------|----------|--|--|--|--|
| File Operations Disks Device Options   | Help                             |                |                                        |                                                                       |          |  |  |  |  |
| 🐦 &Undo 🎯 🥒 🕂 💠 🔳 📗                    | <b>N</b> ?                       |                |                                        |                                                                       |          |  |  |  |  |
| &Quit                                  | (5.40GB)                         |                | NFS/dev/hda6 (7.87GB)                  | HE NFS/dev/hda7                                                       |          |  |  |  |  |
| VINIONFS/dev/hda                       | Number Partition                 | Type Status    | Size Used space                        | Start End Label                                                       |          |  |  |  |  |
| UNIONES/dev/hdc                        | 01 /UNIONFS/dev/hda              | 1 ntfs Active  | 5.38GB 4.24GB                          | 0.03MB 5.38GB Windows C                                               |          |  |  |  |  |
|                                        | 02. /UNIONFS/dev/hda             | 2 extended     | 32.91GB N/A                            | 5.38GB 38.29GB                                                        |          |  |  |  |  |
|                                        | eiterstriterel                   |                | 5.86GB 5.40GB                          | 5.38GB 11.24GB Marko                                                  |          |  |  |  |  |
|                                        | alabahan n                       |                | 16.83GB 7.87GB                         | 11.24GB 28.07GB Podaci 2                                              |          |  |  |  |  |
| You're commiting all change            | es. Warning, you can lost data!  |                | 5.34GB N/A                             | 28.07GB 33.41GB                                                       |          |  |  |  |  |
| In other word PLEASE UMO               | UNT ALL PARTITIONS before commit | ing changes!   | 4.39GB N/A                             | 33.41GB 37.80GB                                                       |          |  |  |  |  |
|                                        |                                  |                | E02.00M/D NI/A                         | 37 0GB 38.29GB                                                        |          |  |  |  |  |
|                                        | s <u>No</u>                      | augitas        | ы<br>19                                | <u>^</u>                                                              |          |  |  |  |  |
|                                        | Program                          | 2 🗆 🗙          |                                        |                                                                       |          |  |  |  |  |
| Drive Info<br>Device: /UNIONFS/dev/hda | Time Le                          | n:             | Operation<br>Current ope<br>Scanning a | 4 of 4.<br>eration: All operations completed.<br>all disk partitions. |          |  |  |  |  |
| Model: Maxtor 6E040L0                  | Progres                          |                | Onerations                             | Operations completed successfully                                     |          |  |  |  |  |
| Capacity 39205.7                       |                                  |                | operations                             | the second succession of the                                          |          |  |  |  |  |
| Length 80293248<br>sectors:            |                                  |                | K Time Left:                           |                                                                       |          |  |  |  |  |
| Status: available.                     | Į                                |                | Progress:                              |                                                                       | 100%     |  |  |  |  |
| Commit                                 |                                  |                |                                        | I OK I                                                                | -        |  |  |  |  |
| - 🔣 🔁 🔿 🍛 l                            | 🔄 🔅 😜 🚄 💾                        | 4 qtparted v0. | .4.4                                   | 2 15.                                                                 | 03/09/06 |  |  |  |  |

Kada pokreneš Windows prijaviće ti novi hardver, ali to neće biti Linuxova particija, nego smanjena Windowsova. Windows ne vidi Linux particije iz Explorera i zato treba da imaš instaliran Total Komander sa odgovarajućim dodatkom za Linux.

Ukoliko si pre otvaranja QTParted-a otvarao particije preko ikona na radnoj površini (sličice hard diskova) na taj način si ih montirao. Vidi se po malim zelenim strelicama u donjem desnom uglu ikone hard diska. Treba da ih demontiraš: desni klik pa unmount. Zelena strelica nestaje i možeš da započneš podelu na particije. Još jedno upozorenje: za svaki slučaj snimi sve podatke sa hard diska, ili preko Nera ili iz Knoppixa pomoću K3B-a. Brže i sigurnije ćeš snimiti pomoću K3B-a zato što on za razliku od Nera automatski prilagođava brzinu rezanja u toku samog snimanja diska, kao Disc Juggler, ali to je već neka sasvim druga tema.